## Contracts List Screen

💾 Wed, Jan 17, 2024 🛛 🖿 Searching for a Contract

1. Upon clicking OK a list of all contracts matching the search criteria entered will be displayed (if the list is too big the User may need to define their search criteria a little more).

| Ostara Contract List |                                   |                 |            |            |                 |               |
|----------------------|-----------------------------------|-----------------|------------|------------|-----------------|---------------|
| Code                 | Name                              | Resource        | Start Date | End Date   | Contract Status | Period Status |
| Filter               | Filter                            | Filter          |            |            |                 | -             |
| 000002/2             | Lightning Pro Equip               | Omega Red Gr    | 01/09/2012 | 31/08/2013 | Active          | Active        |
| 000004/2             | Lift Insurance Inspections        | Allianz Engine  | 01/09/2012 | 31/08/2013 | Active          | Active        |
| 000005/1             | Insurance Inspections             | Allianz Engine  | 01/09/2012 | 31/08/2013 | Active          | Active        |
| 000191/3             | ICH - HVAC INSPECTIONS            | Industrial and  | 01/06/2012 | 31/05/2013 | Active          | Active        |
| 000198/1             | SitexOrbis - Weekly               | SitexOrbis Limi | 30/07/2012 | 28/07/2013 | Active          | Active        |
| 000199/1             | SitexOrbis - Meter R              | SitexOrbis Limi | 01/08/2012 | 31/07/2013 | Active          | Active        |
| 000209/1             | Access Contracting - Eyebolts     | Access Contra   | 01/08/2012 | 31/07/2013 | Active          | Active        |
| 000210/1             | Fire Extinguishers                | Swift Fire & Se | 01/09/2012 | 31/08/2013 | Active          | Active        |
| 000211/1             | Sitex - Quarterly Vi              | SitexOrbis Limi | 01/08/2012 | 31/07/2013 | Active          | Active        |
| 000213/2             | Cleaning - services               | Emprise Group   | 01/09/2012 | 31/08/2013 | Active          | Active        |
| 000214/1             | GSD weekly security               | GSD Property    | 17/09/2012 | 15/09/2013 | Active          | Active        |
| 000218/1             | Sitex Unlock and Loc              | SitexOrbis Limi | 17/09/2012 | 15/09/2013 | Active          | Active        |
| 000224/1             | Waste Collection                  | Simply Waste    | 01/06/2012 | 31/05/2013 | Active          | Active        |
| 000225/1             | Landscaping                       | Ground Control  | 01/10/2012 | 30/09/2013 | Active          | Active        |
| 000226/1             | Concierge Service                 | SitexOrbis Limi | 17/09/2012 | 15/09/2013 | Active          | Active        |
| 000229/1             | Smoke Vent                        | Colt Services   | 01/10/2012 | 30/09/2013 | Active          | Active        |
| 000230/1             | Pest Control                      | Check Pest Co   | 01/11/2012 | 31/10/2013 | Active          | Active        |
| 000236/2             | ICH Oil Boiler Service            | Industrial and  | 01/09/2012 | 31/08/2013 | Active          | Active        |
| 000251/2             | G4S Security Keyholding           | G4S Technolo    | 16/05/2012 | 14/05/2013 | Active          | Active        |
| 000252/2             | G4S Quarterly Visits              | G4S Technolo    | 15/05/2012 | 14/05/2013 | Active          | Active        |
| 000707/1             | Water Risk Assessment - ICH       | Industrial and  | 01/09/2012 | 31/08/2013 | Active          | Active        |
| 000708/1             | Electrical Tests - 5 yearly - EIC | EIC Ltd         | 01/09/2012 | 31/08/2013 | Active          | Active        |
| 000709/1             | Annual Keyholding - G4S           | G4S Technolo    | 14/05/2012 | 13/05/2013 | Active          | Active        |
| 000711/1             | Water Risk Assessment - Howlett   | Howlett Associ  | 01/10/2012 | 30/09/2013 | Active          | Active        |
| 24 results           |                                   |                 |            |            | Close           | Next          |

2. Upon location of the contract to view/edit the User can either highlight it and click on the next button or simply double clicking will take them to the detail page of the contract. From here the User can perform various Contract Actions.

Online URL: https://ostarasystems.knowledgebase.co/article.php?id=195